| <ol> <li>At the top of the<br/>landing page, select<br/>the <b>Contracts</b> button<br/>on the button bar.</li> </ol> | Search<br>CONTRACTS ETP WEBSITE REPORTS                                                |
|----------------------------------------------------------------------------------------------------|----------------------------------------------------------------------------------------|
|                                                                                                    | <b>ジ</b> Welcome to Cal-E-Force                                                        |
|                                                                                                    | THE CA OPAN                                                                            |
| 2. Click on the contract<br>for which you would                                                                       | ★ CONTRACTS ETP WEBSITE REPORTS                                                        |
| submit a progress                                                                                                    | Contracts All Contracts V                                                              |
| payment. The system                                                                                                   | 1 item • Sorted by Contract Number • Filtered by all contracts • Updated 6 minutes ago |
| Contract Details page.                                                                                                | CONTRACT ↑ ∨ VIEW CO ∨ ACCOUNT NAME ∨ STATUS                                           |
|                                                                                                    | 1 19KO-12345 View Vanderpump Dogs Contract Executed In Progress                        |
|                                                                                                    | 2 19K0-0012-000 View Vanderpump Construction Contract Executed In Progress             |
| 3. Select the <b>Create</b><br><b>Invoice</b> button on the                                                           | ENROLL TRAINEES UPLOAD TRAINEES ADD HOURS UPLOAD HOURS CREATE INVOICE REQUEST REVISION |
| of the Contract<br>Details page.                                                                                      | Ŕ                                                                                      |

| <ol> <li>Choose Progress<br/>from the invoice<br/>types and click Next.</li> </ol>                                                            | Choose Invoice Type                |                                       |                                |                                  |                         |                                     |      |      |  |
|----------------------------------------------------------------------------------------------------|------------------------------------|---------------------------------------|--------------------------------|----------------------------------|-------------------------|-------------------------------------|------|------|--|
|                                                                                                    | Cancel                             |                                       | <b>A</b>                       | Progress<br>Final<br>Close - Out | Uple                    | oad Payments                        | Next |      |  |
| 5. Check the<br>checkbox(es) for the<br>trainee(s) you would<br>like to invoice a<br>progress payment<br>for.                                 | FIRST<br>NAME<br>Luann<br>Bethenny | LAST<br>NAME<br>de Lesseps<br>Frankel | EMPLOYEE<br>ID<br>7898<br>7897 | TOTAL<br>HOURS<br>9<br>9         | JOB<br>NUMBER<br>2<br>2 | <ul> <li>✓ P1</li> <li>✓</li> </ul> |      | DROP |  |
| 6. To select all trainees<br>available for payment<br>on the current page,<br>click the checkbox<br>next to P1 or P2 in<br>the header column. | JOB<br>NUMBER                      |                                       | P1                             | P2                               | E                       | DROP                                |      |      |  |

| 7. | Navigate to the end<br>of the page. If you<br>have multiple pages<br>of eligible trainees<br>click the <b>Next</b> button<br>to move to the next<br>page of eligible<br>trainees.<br><i>Note: Selections</i><br><i>made on previous</i><br><i>pages will remain</i><br><i>selected</i> | First Previo                                                                              | us Page 1 of 35        | Next Last          |                                             |  |
|----|----------------------------------------------------------------------------------------------------|-------------------------------------------------------------------------------------------|------------------------|--------------------|---------------------------------------------|--|
| 8. | When complete<br>selecting trainee(s),<br>click the blue <b>Next</b><br>button at the bottom<br>of the page.                                                                                                    | Save Next                                                                                 |                        |                    |                                             |  |
| 9. | The system will<br>provide you with a<br>summary of the<br>progress payments<br>that have been<br>submitted and any<br>errors messages.                                                                                                    | Vanderpump<br>Invoice Date<br>2019-06-13<br>Contract Number<br>19KO-12345<br>PAYMENT TYPE | Dogs - 1<br>Job number | NUMBER OF TRAINEES | Total Amount Requested<br>\$313.50<br>TOTAL |  |
|    |                                                                                                    | P1                                                                                        | 2                      | 2                  | \$330.00                                    |  |
|    |                                                                                                    | P2                                                                                        | 2                      | 1                  | (\$16.50)                                   |  |
|    |                                                                                                    |                                                                                           |                        |                    |                                             |  |

| 10. Click the <b>Submit</b><br>button to complete<br>your upload.                                                      | Previous     | Back to Contract Discard Inv | oice | Submit |
|----------------------------------------------------------------------------------------------------|--------------|------------------------------|------|--------|
| <ol> <li>You will now be<br/>taken to the Invoice<br/>Details page for the<br/>invoice you<br/>successfully</li> </ol> | Invoice<br>1 |                              |      |        |
| submitted.                                                                                                    | Status       | Back To Contract             |      |        |
|                                                                                                    | Requested    | 19KO-12345                   |      |        |
|                                                                                                    | L            |                              |      |        |